- 1. Visit the website https://trustmark.benselect.com/WashingtonCountiesInsuranceFund
- 2. Click *"To Enroll Click Here"*. If you a returning user and have forgotten your pin, please reach out to <a href="https://www.ucc.action.com">LTCiBenefitsTeam@ltc-solutions.com</a>

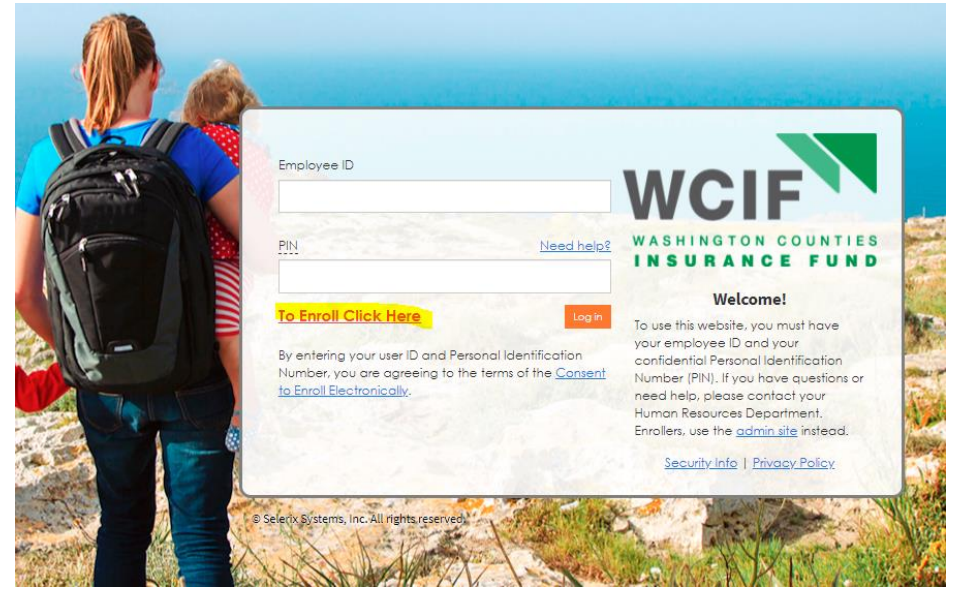

- 3. Create your profile below are the required fields needed to complete your profile
  - a. SSN
  - b. First Name
  - c. Last Name
  - d. Date of Birth
  - e. Gender
  - f. Address
  - g. Home Phone
  - h. Email
  - i. Date of Hire
  - j. Location
  - k. Scheduled Hours Per Week
  - I. New Pin (at least 4 letters and numbers)
    - *i.* You will use this pin if you want to log in to the portal after your application has been submitted.
  - m. Re-Type Pin
  - n. Password Hint Question
  - o. Password Hint Answer
  - p. Re-type Verification Code

### New Employee

### Personal Info

Please fill out the following information completely. All of this information is required to complete your benefit enrollment. If you have questions, please contact your Human Resources representative.

| Employee ID:   |                         |         |           |
|----------------|-------------------------|---------|-----------|
| SSN:           |                         |         |           |
|                | First Name              | Middle  | Last Name |
|                |                         | Initial |           |
| Date of Birth: |                         |         |           |
| Gender:        | 🔿 Male 🔿 Female 🔿 Other |         |           |

### Contact Info

Please enter your complete contact information. Press Submit when you are ready to log onto the enrollment system. Be sure and keep your PIN in a safe place. This is your "secret code" for accessing the system, and is the equivalent of your digital signature.

| Address:      | USA 👻                 |       |     |
|---------------|-----------------------|-------|-----|
|               | Country               |       |     |
|               |                       |       |     |
|               | Street Address Line 1 |       |     |
|               |                       |       |     |
|               | Street Address Line 2 |       |     |
|               |                       |       |     |
|               |                       | -     |     |
|               | City                  | State | ZIP |
| Home Phone:   |                       | ]     |     |
| Work Phone:   |                       |       |     |
| Mobile Phone: |                       |       |     |
| E-MAIL:       |                       |       |     |

### Employment

If you have been assigned a unique employee identifier by your employer, please enter it below. Otherwise, enter your Social Security Number. Then enter your date of hire, location, department, job title, and other employment information in the space provided.

| Date of Hire:             |            | i |
|---------------------------|------------|---|
| Location:                 | Select one | • |
| Title:                    |            |   |
| Annual Salary:            |            |   |
| Annual Salary,            |            |   |
| Scheduled Hours Per Week: |            |   |

| Assign PIN                                                                                                    |                                                                                                    |
|----------------------------------------------------------------------------------------------------|----------------------------------------------------------------------------------------------------|
| Finally, enter a Personal Identification Number (PIN).<br>A computer-generated verification code is displayed a | The PIN is your secret code for accessing the system and for signing enrollment forms. You may use any combination of at least 4 letters and numbers.<br>t the left. Please re-type the Verification Code in the space provided. This step helps prevent malicious use of the site. |
| New PIN:                                                                                                    |                                                                                                    |
| Re-type PIN:                                                                                                    |                                                                                                    |
| Password Hint Question:                                                                                         | ~                                                                                                    |
| Password Hint Answer:                                                                                           |                                                                                                    |
| Verification Code:                                                                                              | F83E4Q                                                                                                    |
| Re-type Verification Code: :                                                                                    |                                                                                                    |
|                                                                                                    | Submit Reset                                                                                                    |

- 4. Click "Submit"
- 5. Review the WA State Long-Term Care Payroll Tax information click "Next"

| Home You & You                                                                            | ar Family • My Benefits • Payment                                                                                                | Information Sign & Submit                                                                                              |                                                                                                    |  |
|-------------------------------------------------------------------------------------------|----------------------------------------------------------------------------------------------------|----------------------------------------------------------------------------------------------------|----------------------------------------------------------------------------------------------------|--|
| Avoid Washing                                                                             | gton State's Long-Term Care Payro                                                                                                | 41 Tax                                                                                                    |                                                                                                    |  |
|                                                                                           |                                                                                                    |                                                                                                    |                                                                                                    |  |
| Did you know? B                                                                           | eginning Jan. 1, 2022 the State of Washing                                                                                       | ton will begin charging WA employees a new payrol                                                                      | I tax to fund state-                                                                                                    |  |
| p                                                                                         |                                                                                                    | A DECK DESCRIPTION OF A DECK DESCRIPTION                                                                               |                                                                                                    |  |
| Total A                                                                                   | nnsal Income' W                                                                                                    | A LTC Trust Act Annual Tax Liability <sup>s</sup>                                                                      |                                                                                                    |  |
|                                                                                           | \$50,000                                                                                                    | \$290                                                                                                    |                                                                                                    |  |
|                                                                                           | \$75,000                                                                                                    | \$435                                                                                                    | •                                                                                                    |  |
| 3                                                                                         | 150,000                                                                                                    | \$580                                                                                                    |                                                                                                    |  |
|                                                                                           | 1256,000                                                                                                    | 2010                                                                                                    |                                                                                                    |  |
| Trustmark Un<br>Washington L                                                              | iversal LifeEvents with<br>TC tax!                                                                                               | Long-Term Care Benefits qua                                                                                            | lifies you to OPT OUT of the new                                                                                               |  |
| Þ                                                                                         | Two-in-one protection - L                                                                                                    | TC benefits + life insurance death be                                                                                  | nefit                                                                                                    |  |
| <b>B</b>                                                                                  | Double your coverage - n                                                                                                    | ore than twice the maximum LTC be                                                                                      | nefits                                                                                                    |  |
|                                                                                           | Get it today - coverage is                                                                                                    | effective immediately                                                                                                  |                                                                                                    |  |
| 璨                                                                                         | Take your coverage with                                                                                                    | <b>you</b> if you change jobs, retire or mov                                                                           | re                                                                                                    |  |
| <b>Act fast</b> - you i<br>Trustmark Uni                                                  | need to purchase coverag<br>versal LifeEvents and how                                                                            | e soon to qualify for an exemp<br>v you can become eligible.                                                           | tion from the tax. Learn more about                                                                                            |  |
| Issue age for Univer<br>death benefit that o<br>benefits.                                 | rsal LifeEvents® is 18-64. Eligible pe<br>does not reduce due to age. Eligible                                                   | rsons age 65–70 may apply for standard Ui<br>persons age 71–75 (not including spouses                                  | niversal Life with long-term care benefits, which features a<br>) may apply for standard Universal Life without long-term care |  |
| <sup>1</sup> The salary shown i<br>have which could in<br>actual exposure to <sup>1</sup> | represents data currently known by<br>ncrease your tax risk. <sup>2</sup> Calculation is<br>WA LTC Trust Act taxes, multiply you | the enrollment system about your base in<br>i based off of your salary on file multiplied<br>Ir total income by .0058. | rcome and does not reflect any bonus or other income you may<br>by the WA LTC Trust Act tax rate of .0058. To calculate your   |  |
|                                                                                           |                                                                                                    |                                                                                                    |                                                                                                    |  |

Next

6. Confirm your personal information is correct and click "Next"

| If any personal information needs to be updat<br>Optional items are in <i>italics</i> . | ed, please contact the HR Department. Click the Next | button to continue. |      |              |
|-----------------------------------------------------------------------------------------|------------------------------------------------------|---------------------|------|--------------|
| Personal Info                                                                           |                                                      |                     |      |              |
| Name:                                                                                   | TEST                                                 |                     | TEST |              |
|                                                                                         | First                                                | М                   | Lest | Suffix       |
| Date of Birth:                                                                          | 12/27/1996                                           | <b></b>             |      |              |
| SSN:                                                                                    | ***-**-4321                                          |                     |      |              |
| Gender:                                                                                 | Male 🖲 Female 🗌 Other                                |                     |      |              |
| Contact Info                                                                            |                                                      |                     |      |              |
|                                                                                         |                                                      |                     |      |              |
| Address:                                                                                | USA                                                  | *                   |      |              |
|                                                                                         | Country                                              |                     |      |              |
|                                                                                         | 1234                                                 |                     |      |              |
|                                                                                         | Street                                               |                     |      |              |
|                                                                                         |                                                      |                     |      |              |
|                                                                                         | Street (cont.)                                       |                     |      |              |
|                                                                                         | Bothell                                              |                     | WA * | 98021<br>Zin |
|                                                                                         |                                                      |                     |      |              |
| Home Phone:                                                                             | (425) 111-1111                                       |                     |      |              |
| Work Phone:                                                                             |                                                      |                     |      |              |
| Mabile Phone:                                                                           |                                                      |                     |      |              |
| F-MAIL:                                                                                 |                                                      |                     |      |              |
| - 000 A                                                                                 |                                                      |                     |      |              |
| Personal EMail:                                                                         |                                                      |                     |      |              |

7. Add Dependent (if applicable) or click "*Next*". Only a spouse/DP can be added as a dependent.

| Dependents                                                                                                    |                                 |                                   |                                                  |                               |
|----------------------------------------------------------------------------------------------------|---------------------------------|-----------------------------------|--------------------------------------------------|-------------------------------|
| Click Add ("Plus" icon at top right of table) to add your spou<br>Click the Next button when you are finished. | se or dependent children. Deper | ident children may only be c      | overed in a plan if they meet the necessary requ | irements defined by the plan. |
| Dependents                                                                                                    |                                 |                                   |                                                  |                               |
| No Dependent Information Available                                                                             |                                 |                                   |                                                  |                               |
| Name SSN                                                                                                    | DOB                             | Sex                               | Relation                                         | Uploada 🕇                     |
| No items found.                                                                                                |                                 |                                   |                                                  |                               |
| Add a Dependent                                                                                                |                                 |                                   |                                                  |                               |
| If your dependent is not listed above or you would like to add an a                                            | dditional depandent, simply dic | k the <i>Add Dependent</i> buttor | ı bəlow.                                         | Ļ                             |
| Back                                                                                                    |                                 |                                   |                                                  | Next                          |

8. You will be brought to the Welcome Screen.

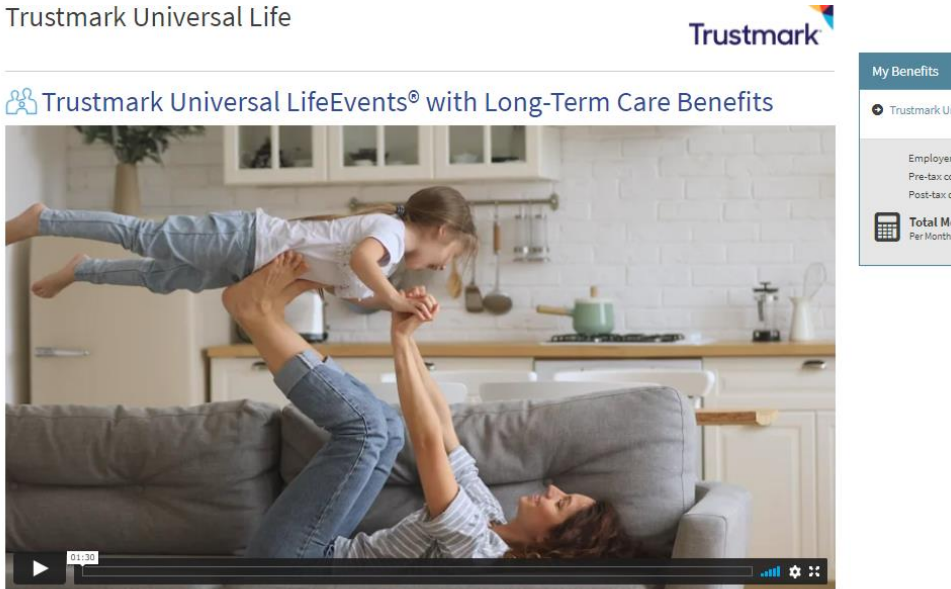

| My Benefits              |                   |
|--------------------------|-------------------|
| Trustmark Universal Life | \$0.00            |
| Employer Cost            | \$0.00            |
| Pre-tax cost             | \$0.00            |
| Post-tax cost            | \$0.00            |
| Total Monthly Cost       | \$0 <sup>00</sup> |

Why choose Trustmark Universal LifeEvents with LTC instead of the state benefits?

|                           | Washington State<br>LTC Benefits                                                                   | Trustmark Universal LifeEvents<br>(minimum benefit amount to qualify for a tax<br>exemption) |
|---------------------------|----------------------------------------------------------------------------------------------------|----------------------------------------------------------------------------------------------|
| Monthly LTC<br>Benefit    | Average of \$3,040 a month <sup>1</sup>                                                            | \$3,120 a month <sup>2</sup>                                                                 |
| Max LTC Benefit<br>Period | Up to 12 months (365 days)                                                                         | Up to 25 months                                                                              |
| Benefit Eligibility       | After paying anywhere from 3-10 years                                                              | Eligible immediately                                                                         |
| Portability               | If you move out of state, coverage would depend on whether you met<br>minimum payment requirements | You own your coverage — take it with you wherever you go.                                    |
| Max LTC Benefits          | \$36,500                                                                                           | \$78,000                                                                                     |
| Max Death Benefit         | SO                                                                                                 | \$78,000                                                                                     |
| Total Max Benefit         | \$36,500                                                                                           | \$156,000                                                                                    |

And what if you needed expensive long-term care services?

The average cost of a room in an assisted living facility is \$3,628/month.

· Benefits can also help pay for qualifying home health care and adult day care.

<sup>\*</sup>National averages in 2016, U.S. Department of Health and Human Services, longtermcare.acl.gov.

#### Act fast - you need to purchase coverage soon to qualify for an exemption from the tax.

WA LTC Trust Act is mandatory for all W-2 employees who reside in the state of Washington. Employees in other states may still apply for Universal LifeEvents. Universal LifeEvents<sup>®</sup> death benefit reduces to one-third at the latter of age 70 or the 15th policy anniversary; issue age is 10-64. Trustmark<sup>®</sup> and LifeEvents<sup>®</sup> are registered trademarks of Trustmark Insurance Company.

<sup>1</sup>Based off of initial unadjusted WA State LTC benefit of \$100/day for 365 days. <sup>2</sup>Based off of Universal LifeEvents benefit amount of \$78,000.

This content is based on Trustmark's interpretation of the new legislation and is subject to the State's application of the rule and approval of each application for exemption. The information provided here should not be construed as legal, tax, investment, financial or other advice. Please consult with specialized experts for detailed advice for your situation.

- 9. From the Welcome Page, scroll down to view rates and plan design information.
  - a. Select your Tobacco Status
  - b. You may select a benefit amount option OR you may type in the benefit amount you wish from \$25,000 \$300,000 in \$1,000 increments.
  - c. Select "I wish to APPLY for this coverage" OR "I wish to DECLINE for this coverage"

| Does anyone proposed for coverage smoke cigaret<br>proposed for coverage smoked cigarettes?    | tes or during the past 1 | 2 months has anyone | No             | •       |
|------------------------------------------------------------------------------------------------|--------------------------|---------------------|----------------|---------|
| Cost Per Month                                                                                 |                          | Benefit Amount      |                |         |
| <u>\$15.76</u>                                                                                 |                          | 25,000              |                |         |
| ○ <u>\$27.25</u>                                                                               |                          | <u>50,000</u>       |                |         |
| S38.74                                                                                         |                          | <u>75,000</u>       |                |         |
| O <u>\$50.24</u>                                                                               |                          | <u>100,000</u>      |                |         |
| O <u>\$61.73</u>                                                                               |                          | <u>125,000</u>      |                |         |
| ○ <u>\$73.22</u>                                                                               |                          | 150,000             |                |         |
| ○ <u>\$96.20</u>                                                                               |                          | 200,000             |                |         |
| Cost Per Month:                                                                                |                          | 15.76 🖬             |                |         |
| Benefit Amount:                                                                                |                          | 25,000.00           |                |         |
| Application riders UL Long Term Care Accelerated Death Benefit Monthly Living Benefit          |                          |                     |                | \$1.10  |
| (year 0) is \$1,000                                                                            |                          |                     |                | \$0.06  |
|                                                                                                |                          |                     | Total Premium: | \$15.76 |
| <ul> <li>I wish to apply for this coverage</li> <li>I wish to DECLINE this coverage</li> </ul> |                          |                     |                |         |
| Back                                                                                           |                          |                     |                | Next    |

- 10. Choose a beneficiary and "Click Next"
  - a. it will default with Estate and All Living Children, you are able to add with the + Button to add the Beneficiary of your choosing.

Trustmark Universal Life®

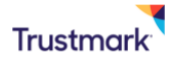

| Choose Beneficiaries<br>A beneficiary is a person, trust, or organization to whom benefits will<br>Place a checkmark next to each desired primary and contingen<br>Click Add if you do not see the desired person or trust in the list<br>You may change the percentages, as long as they add up to 100<br>Clicking <i>All living children</i> will clear any children already select<br>Beneficiaries may not be both primary and contingent at the sa | be paid. A contii<br>t beneficiary. Th<br>:.<br>%.<br>ed.<br>ime time. | ngent beneficiary will receive benefits if your primary benef<br>e percentage allocations will automatically calculate. | iciary is no longer living at the time of your death. |      |
|----------------------------------------------------------------------------------------------------|------------------------------------------------------------------------|----------------------------------------------------------------------------------------------------|-------------------------------------------------------|------|
| Beneficiary                                                                                                    | Relationship                                                           | Primary                                                                                                    | Contingent                                            | +    |
| All Living Children                                                                                                    |                                                                        | 0.00%                                                                                                    | 0.00%                                                 | /×   |
| Estate                                                                                                    |                                                                        | 100.00%                                                                                                    | 0.00%                                                 | /×   |
|                                                                                                    |                                                                        |                                                                                                    |                                                       | _    |
| Back                                                                                                    |                                                                        |                                                                                                    |                                                       | Next |

11. Enter in contact information and select "I wish to APPLY for this coverage" OR "I wish to DECLINE this coverage". Then "Click Next"

|                                                                                                    |                                                                                                    |           | nusunu             |
|----------------------------------------------------------------------------------------------------|----------------------------------------------------------------------------------------------------|-----------|--------------------|
| Contact Info                                                                                                    |                                                                                                    |           |                    |
| Mobile Phone:                                                                                                    |                                                                                                    |           |                    |
| Personal EMail:                                                                                                    |                                                                                                    |           |                    |
| <ul> <li>I wish to apply for this coverage</li> <li>I wish to DECLINE this coverage</li> </ul>                                                             |                                                                                                    |           |                    |
|                                                                                                    |                                                                                                    |           | _                  |
|                                                                                                    |                                                                                                    |           |                    |
| Back                                                                                                    |                                                                                                    |           |                    |
| Back                                                                                                    | tus and check " <i>Yes/No</i> " if replacing any other coverag                                                                                                   | ge or LTC |                    |
| Back<br>Confirm employment stat<br>nsurance. Then <i>"Click Ne</i> z<br>Trustmark Universal Lif                                                            | tus and check " <i>Yes/No</i> " if replacing any other coverag<br><i>xt</i> "<br>fe                                                                              | ge or LTC |                    |
| Back<br>Confirm employment stat<br>nsurance. Then " <i>Click Ne</i> z<br>Trustmark Universal Lif                                                           | tus and check " <i>Yes/No</i> " if replacing any other coverag<br><i>xt</i> "<br>fe                                                                              | ge or LTC | Trustmo            |
| Back<br>Confirm employment stat<br>nsurance. Then " <i>Click New</i><br>Trustmark Universal Lif                                                            | tus and check " <i>Yes/No</i> " if replacing any other coverag<br><i>xt</i> "<br>fe                                                                              | ge or LTC | Trustmc            |
| Back<br>Confirm employment stat<br>nsurance. Then " <i>Click New</i><br>Trustmark Universal Lif<br>Employment:<br>Will this insurance replace, in whole of | tus and check " <i>Yes/No</i> " if replacing any other coverag<br>xt"<br>fe<br>or in part, any life, accident and sickness, long-term care insurance or annuity? | ge or LTC | Crustmc<br>⊖ yes ● |

13. For a plan design with Guarantee Issue you will need to answer these questions and they will not be reviewed by Trustmark. Then "*Click Next*".

| Trustmark Universal Life                                                                                                    | Trustmar                                               |
|----------------------------------------------------------------------------------------------------|--------------------------------------------------------|
| Is any person to be insured now disabled, been seen by a physician or treated in a medical facility, including a<br>doctor's office, within the last 6 months for illness or disease (other than flu and colds)?                                                                                                    | ⊖ yes ● NC                                             |
| Has any person to be insured been treated for, or diagnosed by a member of the medical profession as having,<br>Acquired Immune Deficiency Syndrome (AIDS) or tested positive on an AIDS or HIV test?                                                                                                    | ⊖ yes ● no                                             |
|                                                                                                    |                                                        |
| Back                                                                                                    | Ne                                                     |
| Back<br>Continuing answering <i>"Yes/No"</i> to the following questions. Then <i>"Click New</i><br>Trustmark Universal Life                                                                                                    | t".<br>Trustmai                                        |
| Back Continuing answering "Yes/No" to the following questions. Then "Click New Trustmark Universal Life Do you have another long-term care insurance policy or certificate in force (including health care service contract health maintenance organization contract)?                                                                                                    | t".<br>Trustmai                                        |
| Back Continuing answering <i>"Yes/No"</i> to the following questions. Then <i>"Click New</i> Trustmark Universal Life Do you have another long-term care insurance policy or certificate in force (including health care service contract health maintenance organization contract)? Did you have another long-term care insurance policy or certificate in force during the last twelve (12) months?                | t".<br>Trustmai<br>or:<br>YES<br>YES<br>N              |
| Back Continuing answering "Yes/No" to the following questions. Then "Click New Trustmark Universal Life Do you have another long-term care insurance policy or certificate in force (including health care service contract health maintenance organization contract)? Did you have another long-term care insurance policy or certificate in force during the last twelve (12) months? Are you covered by Medicaid? | t".<br>Trustmai<br>or<br>Yes<br>Yes<br>Yes<br>Yes<br>N |

15. Choose if you wish to designate and additional contact to receive notification regarding lapse or termination due to nonpayment. Then "*Click Next*".

Trustmark Universal Life

You have the option to designate an additional contact to receive notification that coverage applied for herein is in jeopardy of lapse or termination because of nonpayment of premium. We will notify You of your right to change the designation every two years.

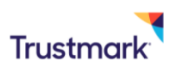

○ I elect the option
○ I elect NOT to designate a contact

Back

16. Enter in your payment information for automatic withdrawals from your checking or savings account for your premiums each month. Then "*Click Next*". Payment Information

| Fayment Type.                                                                                                    | Bank Draft 🔹                                                                                                    |         |                             |                                                                                                    |
|----------------------------------------------------------------------------------------------------|----------------------------------------------------------------------------------------------------|---------|-----------------------------|----------------------------------------------------------------------------------------------------|
| our monthly premium will be withdrawn directly from y<br>count, you will find the account number at the bottom<br>ick <i>Next</i> when you are ready. | our checking or savings account on the specified day of each mo<br>of your check, next to the routing number (see illustration). | onth. I | If you are using a checking | CODDE 78 94 -<br>Transit / ABA Number<br>1234 55 78 "<br>Account Number<br>FIRST NATIONAL BANK<br>331 Main St.<br>Boulder, CO 87012-8271<br>Institution Name/Address |
| Type of Account:                                                                                                    | Personal 👻                                                                                                    |         | Checking                    | •                                                                                                    |
| Account No.:                                                                                                    | 123456                                                                                                    |         |                             |                                                                                                    |
| Transit/ABA No.:                                                                                                    | 789700123                                                                                                    |         |                             |                                                                                                    |
| Account Holder Name:                                                                                                    | TEST TEST                                                                                                    |         |                             |                                                                                                    |
| Depository Name/Branch:                                                                                                    | Bank                                                                                                    |         |                             |                                                                                                    |
|                                                                                                    |                                                                                                    |         |                             |                                                                                                    |

# Review Your Benefits section to ensure election. Review all forms in the Signatures required section and select next to begin signing. Then "Click Next". Sign and Submit

Here is a recap of your enrollment elections. The summary below shows your election for each benefit and includes your pre-tax and post-tax contributions per pay period for each plan. • Are You Satisfied With Your Elections? If you are satisfied with your choices, click on the "NEXT" button at the bottom of this screen to sign your Enrollment Verification Form electronically using your PIN.

• Need to Make Some Changes? If you wish to make any changes to your elections, click on the benefit plan name in the menu on the left.

Your Benefits

| Plan                     | Description                                   | Pretax Cost | Posttax Cost | Employer Paid |
|--------------------------|-----------------------------------------------|-------------|--------------|---------------|
| Trustmark Universal Life | Trustmark Universal Life Events Insurance; EO | \$0.00      | \$41.29      | \$0.00        |
| Total                    |                                               | \$0.00      | \$41.29      | \$0.00        |

Signatures Required

To complete your enrollment, you must sign the following forms. Press Next to begin signing forms.

| Form Name                                                                                 | Status       | Date Signed/Reviewed |
|-------------------------------------------------------------------------------------------|--------------|----------------------|
| OC/HH-LTC.205V3(I) WA Outline of Coverage                                                 | Not Reviewed | N/A                  |
| a 1573 NWB 387 R 1111 Acknowledgement and Authorization to Obtain Information (TEST TEST) | Unsigned     |                      |
| Notice of Information Practices                                                           | Not Reviewed | N/A                  |
| LTC RATE DISC WA Long Term Care Rate Disclosure Form                                      | Not Reviewed | N/A                  |
| ABR DISCLOSURE/I WA R6-10 UL NS Disclosure Statement for Accelerated Benefits             | Not Reviewed | N/A                  |
| L-205 (I) WA R5-09 Application for Life Insurance                                         | Unsigned     |                      |
| Enrollment Confirmation                                                                   | Unsigned     |                      |

Nex

18. Review all forms in the Signatures required section begin signing by checking the box next to the form. Once complete hit "sign form"

Review / Sign Forms

Your enrollment will not be complete until you review and sign the forms listed below. By entering your electronic signature below, you are giving your consent to the electronic signature (e-signature) process and authorization to use electronic records and electronic signatures connected with your enrollment. If you decline the e-signature process, you will not be able to complete your enrollment electronically. Please review each document carefully and place a checkmark next to each before signing.

| For  | n Name                                                                                         |  |  |  |  |  |  |  |
|------|------------------------------------------------------------------------------------------------|--|--|--|--|--|--|--|
|      | 1573 NWB 387 R 1111 Acknowledgement and Authorization to Obtain Information (TEST TEST)        |  |  |  |  |  |  |  |
|      | L-205 (I) WA R5-09 Application for Life Insurance                                              |  |  |  |  |  |  |  |
| ~    | OC/HH-LTC.205V3(J) WA Outline of Coverage                                                      |  |  |  |  |  |  |  |
|      | Notice of Information Practices                                                                |  |  |  |  |  |  |  |
| ~    | LTC RATE DISC WA Long Term Care Rate Disclosure Form                                           |  |  |  |  |  |  |  |
|      | ABR DISCLOSURE/I WA R6-10 UL NS Disclosure Statement for Accelerated Benefits                  |  |  |  |  |  |  |  |
| Empl | Employee: By clicking the Sign Form button, I am electronically signing the form listed above. |  |  |  |  |  |  |  |
|      | Sign Form                                                                                      |  |  |  |  |  |  |  |

Next

### 19. A prompt will appear you have signed and completed your application and you may logout. Sign/Submit Complete

| ongratulations!                    |              |                           |                     |                                               |                                    |               |                      |               |             |           |          |
|------------------------------------|--------------|---------------------------|---------------------|-----------------------------------------------|------------------------------------|---------------|----------------------|---------------|-------------|-----------|----------|
| our enrollment is now cor          | nplete. You  | may log-in to the system  | n at any time durir | ng the year to review your t                  | benefit elections.                 |               |                      |               |             |           |          |
| ecap of Your Election              | s            |                           |                     |                                               |                                    |               |                      |               |             |           |          |
| sted below is a recap of y<br>rms. | our electior | ns including who is cover | red under each be   | nefit plan and your named                     | l beneficiaries. <b>Scroll dov</b> | wn to the bot | tom of this screen t | o view a list | of your com | pleted en | rollment |
| Enrollment Do                      | etails       | Relationship              | Descri              | ption                                         |                                    |               |                      | Policy #      |             | Cost      |          |
| TEST TEST                          |              | Employee                  | Trustm              | Trustmark Universal Life Events Insurance; EO |                                    |               |                      |               |             | \$41.29   |          |
| Beneficiary Informatio             | n            |                           |                     |                                               |                                    |               |                      |               |             |           |          |
| Name                               | Relat        | ionship                   |                     | Address                                       | Phone                              |               | Percent              |               |             |           |          |
| Estate                             |              |                           |                     |                                               |                                    |               |                      | 100.00        |             | Primary   |          |
|                                    |              |                           |                     |                                               |                                    |               |                      |               |             |           |          |

Completed Forms

Following is a list of forms reviewed and/or signed during the enrollment. Click on the form name to view or print. Press Logout to exit the website.

Form Na